# VHDL

#### Prof. James L. Frankel Harvard University

Version of 2:46 PM 10-Dec-2024 Copyright © 2024, 2023, 2021, 2020, 2019, 2017, 2016 James L. Frankel. All rights reserved.

#### Introduction

- VHDL is a Hardware Description Language
  - VHSIC HDL: Very High Speed Integrated Circuit Hardware Description Language
  - Used both for *synthesis* and *simulation*
- Synthesis is using the VHDL program to create a device such as the programming for an FPGA
- Simulation is using the VHDL program to run a model of how that program behaves – this can include timing simulation
- We will be using VHDL primarily for synthesis
- Not all VHDL language features are appropriate for both synthesis and simulation

#### VHDL Mindset

- When writing code in VHDL, *do not* think of the code as a traditional program that runs sequentially
- Think of the VHDL code as being a *description of a circuit composed of Boolean gates*
- The consequences of this mindset is that all circuits (*i.e.,* all code) are active (or, if you prefer, running) *in parallel*

#### **Entity Declaration**

- Declares the interface to an entity
  - Only inputs and output to an entity should appear in the entity declaration
  - The entity declaration is somewhat similar to the parameters to and return value from a function/procedure
- Example:

```
entity buttonFunctions is
    port (pb1, pb2: in bit;
        led1, led2: out bit);
end entity buttonFunctions;
```

- Details
  - buttonFunctions is the entity's name
  - **pb1** and **pb2** and inputs to the entity specified by the keyword **in**
  - led1 and led2 are outputs from the entity specified by the keyword out
  - bit is a built-in data type that can have values '0' and '1'

#### Entity Buffer Port

- In addition to in and out, buffer can be specified
- A buffer is an output that can also be read in your code

#### Notes about DE2 LEDs

- Individual LEDs are illuminated when driven with a high signal
- Look in the DE2-70 or DE2-115 User Manual for pin assignments
- For example, the leftmost red LED is LEDR17...
  - In the **DE2-70**, it is FPGA pin number PIN\_AJ7 (see page 35)
  - In the DE2-115, it is FPGA pin number PIN\_H15 (see pages 34-36, PDF pages 35-37)

#### Notes about DE2 Pushbuttons

- The pushbuttons (KEY3 through KEY0) normally output a high signal when not pressed
- When pressed, the pushbuttons output a low signal
- This is referred to active low
- The pushbuttons are debounced
  - But, we have found that the pushbuttons are **not completely** debounced
- Look in the DE2-70 or DE2-115 User Manual for pin assignments
- For example, the leftmost pushbutton is KEY3...
  - In the **DE2-70**, it is FPGA pin number PIN\_U29 (see page 35)
  - In the **DE2-115**, it is FPGA pin number PIN\_R24 (see page 35, PDF page 36)

#### Architecture Description

- Describes the implementation of an entity
- Example:

```
architecture dataflow of buttonFunctions is
begin
  led1 <= (not pb1) and (not pb2);
  led2 <= (not pb1) or (not pb2);
end architecture dataflow;
```

#### • Details

- dataflow is the architecture's name
  - It is bound to the entity name therefore, it can be used for each architecture for different entities
  - More than one architecture may be given for one entity
  - The architecture name is intended to indicate the approach taken in that implementation of the entity
- <= is the symbol used in a simple assignment statement
- and, or, and not are logical operators

#### Creating a Complete VHDL Program (buttonfunctions.vhd)

Combine the entity declaration with the architecture description

entity buttonFunctions is port (pb1, pb2: in bit; led1, led2: out bit); end entity buttonFunctions;

The pushbuttons are active-low (i.e., the signals are normally high and become low when the pushbuttons are pressed). They \*are\* debounced. \_\_\_

\_\_\_

The individual LEDs are illuminated when driven with a high signal. \_\_\_

-- Assign pins as follows on the DE2-70: LEDR16 second to leftmost red LED KEY2 second to leftmost pushbutton Assign pins as follows on the DE2-115: \_\_\_ Signal Pin Device PIN H15 LEDR17 leftmost red LED leđ1 \_\_\_ PIN<sup>-</sup>G16 led2 LEDR16 second to leftmost red LED \_ \_ KEY3 leftmost pushbutton pb1 PIN<sup>R24</sup> \_ \_ pb2 PIN<sup>-</sup>N21 KEY2 second to leftmost pushbutton \_ \_

architecture dataflow of buttonFunctions is begin  $led1 \leq (not pb1)$  and (not pb2);led2 <= (not pb1) or (not pb2);</pre> end architecture dataflow;

#### ٠ Details

The double hyphen denotes a comment ٠

## Using the Altera/Terasic Hardware

- Attach AC power cable to power supply
- Attach power supply to the Altera DE2 board at the **DC 12V** connector
- Attach USB cable from the Altera DE2 board BLASTER jack to your computer
- Power on the Altera DE2 board by pushing the red button labelled POWER or POWER/SW
- The Altera DE2 should start counting on all the seven-segment displays, flashing the red and green individual LEDs, and displaying a welcome message on the LCD display
- Pressing the rightmost pushbutton labelled KEYO should display either all Os with or without decimal points on the DE2-70 or all 8s without decimal points on the DE2-115 on the seven-segment displays

#### Using Quartus Prime Lite Edition

- Ensure that you are using Quartus Prime Lite Edition, Release 20.1.1
- Create a new directory for each project
  - Name the directory with the same as the project name
  - This will segregate all files being used for this project
- If you have already created a source VHDL file (with extension .vhd), copy it into the new directory
  - Name the VHDL source file with the same name as the project
- Launch Quartus Prime Lite Edition

## Create a New Project (1 of 6)

- Select File → New Project Wizard...
- In the pop-up Introduction window, select Next
- In the New Project Wizard window, click on Next
- In the Directory, Name, Top-Level Entity window...
  - Navigate to the working directory that you just created for this project and select it
  - Enter the name of the project
  - The top-level entity name by default will be the same as the project name
  - Click on Next
  - Or, if you have already created an existing project with the same settings, click on Use Existing Project Settings...
    - Optionally select Copy settings from specified project as default settings
    - Navigate to the specified or last opened project's .qpf (project) file

## Create a New Project (2 of 6)

- In the **Project Type** window...
  - Ensure that **Empty project** is selected
  - Click on Next

## Create a New Project (3 of 6)

- In the Add Files window...
  - If you have already added VHDL source files into this directory, click on Add All
    - Your VHDL files should now appear in the list
  - Click on **Next**

## Create a New Project (4 of 6)

- In the Family, Device & Board Settings window...
  - For the DE2-115...
    - Under Device family, select Cyclone IV E
    - In the Available Devices list, select EP4CE115F29C7
      - Verify that this is the FPGA part number installed in your DE2 board
      - EP4CE115F29C7N should be entered as EP4CE115F29C7
  - The appropriate device should be highlighted
  - Click on Next

#### Create a New Project (5 of 6)

- In the EDA Tool Settings window...
  - Under **Design Entry/Synthesis**, enter Tool Name: **Custom**, Format(s): **VHDL**
  - Under Simulation, enter Tool Name: ModelSim-Altera, Format(s): VHDL
  - Under Board-Level, Tool Name: Timing, enter STAMP
  - Under Board-Level, Tool Name: Symbol, enter FPGA Xchange
  - Under Board-Level, Tool Name: Signal Integrity,
    - Enter IBIS for the DE2-70
    - Enter **HSPICE** for the DE2-115
  - Under Board-Level, Tool Name: Boundary Scan, enter BSDL
  - Click on Next

## Create a New Project (6 of 6)

- In the **Summary** window...
  - Verify that everything was correctly entered
  - Once all choices are correct, click on Finish

#### Set Project Options

- Under Assignments → Settings... →
   (in the upper right) Device/Board... → Device and Pin Options... →

   Unused Pins, under Reserve all unused pins:, select As input tristated
- Click on **OK** in the **Device and Pin Options** window
- Click on **OK** in the **Device** window
- Click on **OK** in the **Settings** window

#### Build the Project

- Under Processing, select Start Compilation
- Wait until the entire compilation is complete
  - In the lowest Processing pane, a line will appear with the text
     Quartus Prime Full Compilation was successful. 0 errors, n warnings
- Before attempting to use the compiled project, pin assignments need to be made

#### Make Pin Assignments

- Under Assignments 
   *Assignments Pin Planner*, you should see all node names that are listing in your entity interface
- On the lower half of that panel, in the Location column, change the assignments to the correct pins that you require by using the drop-down list
  - Close the **Pin Planner** windows by clicking on **X** in the upper right corner
- Recompile your project by clicking on **Processing → Start Compilation**
- If you now look at the pin assignments made by the Fitter, they should be the same as those that you entered

#### Program the Hardware with your Design

- Ensure that the slide switch on the left side of the DE2 is in the RUN position (*not* in the PROG position)
- Select **Tools** → **Programmer**, to program the hardware
- In the Programmer window that opens, the Hardware Setup... should show USB-Blaster selected and the Mode should be JTAG
- The appropriate .sof file should already be shown under File
  - If the appropriate .sof file is not already shown under File, click on Add File... and in the Select Programming File, click on the output\_files subdirectory and select the appropriate .sof file and click on Open
- Back in the **Programmer** window, ensure that **Program/Configure** check box is checked
- Click on Start
  - The **Progress** bar should show the programming progress
  - Finally, the **Progress** bar should show **100%** (Successful) in green
- Your design should be loaded into the FPGA and is currently active
- If you see unassigned LEDs partially illuminated, you probably forgot to Reserve all unused pins: As input tri-stated

#### Quick DE2 Kit Information

- Review: Individual LEDs are illuminated when driven by a high signal
- Segments of the seven-segment LEDs are illuminated when driven by a low signal
- Review: The four pushbutton switches are debounced and are active low (they output a low signal when depressed)
- The slide switches are *not* debounced

#### Alternate Way to Set Pin Assignments

• Instead of using the Pin Planner in Quartus Prime, it is possible to specify pin assignments in your VHDL file (see <a href="https://www.intel.com/content/www/us/en/programmable/quartushelp/current/index.htm#hdl/vhdl\_file\_dir\_chip.htm">https://www.intel.com/content/www/us/en/programmable/quartushelp/current/index.htm#hdl/vhdl\_file\_dir\_chip.htm</a>) using the chip\_pin synthesis attribute

• The architecture specification should include code similar to the following (see buttonfunctionspinassign.vhd):

```
entity buttonFunctionsPinAssign is
Assign pins as follows on the DE2-115:
___
          Signal
                          Pin
                                       Device
                          PIN H15 LEDR17 leftmost red LED
           leđ1
                                    LEDR16 second to leftmost red LED
           led2
                          PIN<sup>-</sup>G16
_ _
                                    KEY3 leftmost pushbutton
           pb1
                          PIN<sup>-</sup>R24
_ _
                                     KEY2 second to leftmost pushbutton
           pb2
                         PIN<sup>-</sup>N21
_ _
architecture dataflow of buttonFunctionsPinAssign is
  attribute chip pin: string;
attribute chip pin of led1: signal is "H15";
attribute chip pin of led2: signal is "G16";
  attribute chip_pin of pb1: signal is "R24";
attribute chip_pin of pb2: signal is "N21";
begin
led1 <= (not pb1) and (not pb2);
led2 <= (not pb1) or (not pb2);
end architecture dataflow;
```

- This technique can be used to assign pins for only the ports of the top-level entity
  - Of course, a signal can be assigned and thereby used by ("passed to") a lower-level entity
  - All signals that are connected outside the FPGA (i.e., to LEDs, 7-segment displays, pushbuttons, slide switches, etc.) should appear as ports of the top-level entity
- Additionally, this attribute can be used only with single bit or one-dimensional signals

#### Operators

| Precedence | Operator Class       | Operators                     |
|------------|----------------------|-------------------------------|
| Highest    | Miscellaneous        | ** (exponentiation), abs, not |
|            | Multiplying          | *, /, mod, rem                |
|            | Sign (Unary Numeric) | +, -                          |
|            | Adding               | +, –, & (concatenation)       |
|            | Shift                | sll, srl, sla, sra, rol, ror  |
|            | Relational           | =, /=, <, <=, >, >=           |
| Lowest     | Logical              | and, or, nand, nor, xor, xnor |

- Within any one precedence level, operators are evaluated from left to right
- Of course, parentheses may be used to change order of evaluation

#### More Specific Information of VHDL

- The IEEE Standard VHDL Language Reference Manual is IEEE Std 1076-2008, but is quite expensive
- Our textbook, The Designer's Guide to VHDL, Third Edition by Peter J. Ashenden contains the same information in a more accessible form
- Refer to these documents for more specific information on VHDL

#### Simple Signal Assignment Syntax

- Types of target and waveform must be the same
- Sets a signal to a value
- That assignment happens *always*

```
target <= waveform ;</pre>
```

• Example above is

led1 <= (not pb1) and (not pb2); led2 <= (not pb1) or (not pb2);</pre>

#### Concurrent Assignment Statements

- Simple assignment
  - We've already seen this
- Selected signal assignment
- Conditional signal assignment

## Selected Signal Assignment

- Set a signal to one of several alternatives
- The **when** clauses must cover all possibilities
  - The keyword **others** may be used for this purpose

with expression select
 target <= { waveform when choices , }
 waveform when choices ;</pre>

• { <contents> } means zero or more repetitions of <contents>

• Example of multiplexer implementation

```
with Sel select
Q <= A when '1',
B when others;
```

#### Conditional Signal Assignment

- Set a signal to one of several alternatives
- Conditions need not be mutually exclusive
  - The earlier clauses have higher priority

target <= waveform when condition
 { else waveform when condition }
 [ else waveform ];</pre>

- [[ <contents> ]] means that <contents> is optional
- Example of multiplexer implementation

Q <= A when Sel = '1' else B;

## Concurrent Assignment Ordering

- Ordering of concurrent assignment statements does not matter
  - Their operations are always taking place

#### Processes

- The **process** statement is used to delimit a process
- Description
  - Within a process there may be more than one statement
  - The process becomes *active* when there is a change to one or more of the signals listed in the process' sensitivity list
  - Once active, the statements within the process appear to be evaluated in sequential order
  - Assignments to signals within the process are not visible outside the process until all
    of the statements in the process have been evaluated
  - If there is more than one assignment to the same signal, only the last assignment is externally visible
- Certain statements may appear only within a process
- Processes may *not* be nested

#### Process Syntax

- Use a process to introduce a block of sequential statements
  - Sequential statements are executed in the order they appear in the program
  - Sequential statements must appear within a process

- { <contents> } means zero or more repetitions of <contents>
- [ <contents> ] means that <contents> is optional
- means that the category immediately preceding the left brace may be repeated separated by the specified delimeter
- || is used to separate alternatives
- all means that the process is sensitive to all of the signals that it reads as inputs

#### Processes

- A process must be used to create a component with memory
  - For example, latches or registers are components with memory

## Using attribute chip\_pin

- Even though my upcoming slides may not use attribute chip\_pin to perform pin assignments, you *must* use attribute chip\_pin in all of the code that you write
  - I'm not showing the pin assignments to save space in my slides

#### Process Example (buttontoled.vhd)

• In,

```
architecture behav of buttonToLED is
begin
    buttonToLED_behavior: process(pb1, pb2) is
    begin
    led1 <= pb1;
    led2 <= pb2;
    end process buttonToLED_behavior;
end architecture behav;
```

- pb1 and pb2 are the sensitivity list
- This code example doesn't require a process to accomplish the assignments, but, in this example, both assignments appear to happen at the end of the process

## Process Example (reg.vhd)

#### • In,

```
entity reg is
  port (clk, en: in bit;
        d: in bit vector(3 downto 0);
        q: out bit_vector(3 downto 0) );
end entity reg;
architecture behav of reg is
begin
  reg behavior: process is
  begin
    wait until clk'event and (not clk) = '1';
    if (not en) = '1' then
        q <= d;
    end if;
end process reg behavior;
end architecture behav;
```

• The wait statement is used instead of the sensitivity list to determine when the process is active
#### Use of Array in reg.vhd

- Declaration of d is
  - d: in bit\_vector(3 downto 0)
- This declares d to be an input array of four bits numbered from 3 as the MSB to 0 as the LSB
  - The same technique is followed for numbering bits in **q**
- For all arrays that represent integral numbers, number the elements (bits) from highest bit number **downto** lowest bit number
  - This maintains our system of numbering bits so that the value of a bit is 2 raised to the bit number (2<sup>bit\_number</sup>)

#### If Statement

- Our first example of a sequential statement
  - Sequential statements are executed in the order they appear in the program
  - Sequential statements must appear within a process

- { <contents> } means zero or more repetitions of <contents>
- [[ <contents> ]] means that <contents> is optional
- Example of multiplexer implementation

```
if Sel = '1' then
Q <= A;
else
Q <= B;
end if;
```

#### Case Statement

- Case is also a sequential statement
  - Sequential statements are executed in the order they appear in the program
  - Sequential statements must appear within a process

- { <contents> } means zero or more repetitions of <contents>
- [ <contents> ] means that <contents> is optional
- (<contents>) denotes grouping
- ... means that the category immediately preceding the left brace may be repeated separated by the specified delimeter
- Example of multiplexer implementation

```
case Sel is
when '1' =>
Q <= A;
when others =>
Q <= B;
end case;
```

#### Wait Statement

• Causes suspension of execution

```
[ label : ] wait [ on signal_name { , ... } ]
[ until condition ]
[ for time_expression ];
```

- { <contents> } means zero or more repetitions of <contents>
- [ <contents> ] means that <contents> is optional
- The **on** clause causes resumption when any listed signal changes value (a **wait on** clause at the end of a process is equivalent to the same signals listed in a process' sensitivity list)
- The until clause causes resumption when the condition is true
- The **for** clause causes resumption after the time interval has elapsed (for example, time\_expression could be **1 ms**, **10 us**, **5 ns**, etc.)
  - Useful for simulation
- The wait statement cannot be used outside of a process
  - More than one **wait** statement may appear inside a process
- A process may contain either a sensitivity list or one or more wait statements, but not both

#### Signal Attributes

- <signal>'<attribute>
- Attributes can be
  - event True if there is an event of <signal> in the current cycle, false otherwise
  - ...
- Example of rising edge triggered (similar to using wait statement above)

```
if clk'event and clk = '1' then
Q <= D ;
```

#### Wait Conditions

- The built-in functions
  - rising\_edge(signal)
  - falling\_edge(signal)
- are useful in the wait statement
- They are declared in a library that must be referenced before each entity in which they are referenced

library ieee; use ieee.std\_logic\_1164.all;

- They can be used **only** with **std\_logic** or **std\_ulogic** type signals
  - We will look at this data type shortly
  - We want you to always use **std\_ulogic** rather than **bit** types

## Process Example Using rising\_edge (regstdulogic.vhd)

```
• In,
  library ieee;
  use ieee.std logic 1164.all;
  entity regStdUlogic is
    port ( clk, en: in std ulogic;
           d: in std ulogic vector(3 downto 0);
           q: out std ulogic vector(3 downto 0) );
  end entity regStdUlogic;
  architecture behav of regStdUlogic is
  begin
    regstd behavior: process is
    begin
      wait until falling edge(clk);
      if (not en) = '1' Then
        a <= d;
      end if;
    end process regstd behavior;
  end architecture behav;
```

- The wait statement is used instead of the sensitivity list
- Types have been changed from **bit** and **bit\_vector** to **std\_ulogic** and **std\_ulogic\_vector**, respectively

## Example of Setting Pin Assignments When Using a Vector

As mentioned above, instead of using the Pin Planner in Quartus II, it is possible to specify pin assignments in your VHDL file (see <a href="https://www.intel.com/content/www/us/en/programmable/quartushelp/current/index.htm#hdl/vhdl/vhdl">https://www.intel.com/content/www/us/en/programmable/quartushelp/current/index.htm#hdl/vhdl</a> file dir\_chip.htm) using the chip\_pin synthesis attribute

• The architecture specification should include code similar to the following (see regstdulogic.vhd):

```
library ieee;
use ieee.std logic 1164.all;
entity regStdUlogic is
  port ( clk, en: in std ulogic;
           d: in std ulogic vector(3 downto 0);
           q: out std ulogic vector (3 downto 0) );
end entity regStdUlogic;
architecture behav of regStdUlogic is
  attribute chip pin: string;
attribute chip pin of d: signal is "Y23, Y24, AA22, AA23";
attribute chip pin of clk: signal is "R24";
  attribute chip pin of en: signal is "N21";
attribute chip pin of q: signal is "H15, G16, G15, F15";
begin
  regstd behavior: process is
  beqin
     wait until falling edge(clk);
     if (not en) = '1' Then
       q <= d;
     end if;
  end process regstd behavior;
end architecture behav;
```

- This technique can be used to assign pins for only the ports of the top-level entity
- Additionally, this attribute can be used only with single bit or one-dimensional signals

#### Logical and Arithmetic

- Assignment operators act on both logical and arithmetic data types
- We'll cover data types later

#### Literal Values

- Integer
  - Binary: 2#10111110#
  - Octal: 8#71#
  - Decimal: 0, 1, ...
  - Hexadecimal: 16#FFFF#
- Character
  - 'A'
- String
  - "name"
- Bit
  - '0' and '1'
- std\_logic or std\_ulogic
  - '0', '1', '-'
- Vector of bit, std\_logic, or std\_ulogic
  - Binary: "00101"
  - Hexadecimal: X"7F"

### Attributes of Values in Scalar Types

#### • <T>'<attribute>

Attributes can be:

- high Maximum value in T
- low Minimum value in T
- •

• Example of the **high** attribute

signal counter: integer range 0 to 5\_600\_000 := 0; -- 200 ms
if counter >= counter'high then
newState := shift;

#### Attributes of Values in Array Types

- <T>'<attribute> Attributes can be:
  - Leftmost subscript of array T
  - right
     Rightmost subscript of array T
  - high Maximum subscript of array T
  - Iow Minimum subscript of array T
  - Iength Number of elements in array T
  - ascending true if subscripts are in ascending order (*i.e.*, defined using **to**)
  - range Range of subscripts of array T
  - reverse\_range Reversed range of subscripts of array T (*i.e.,* using downto if to was used and vice versa)
- Example of the **length** attribute

signal data: std\_ulogic\_vector(15 downto 0); data <= std\_ulogic\_vector(to\_unsigned(to\_integer(unsigned(data))+1, data'length));</pre>

### Attributes of Types

#### <T>'<attribute>

Attributes can be:

- T'base
- T'left
- T'right
- T'high
- T'low
- T'ascending
- <T>'<attribute>(X) Attributes can be:
  - T'image(X)
  - T'value(X)
  - T'pos(X)
  - T'val(X)
  - T'succ(X)
  - T'pred(X)
  - T'leftof(X)
  - T'rightof(X)

Base type of type T

- Leftmost value of type T
  - Rightmost value of type T
    - Maximum value of type T
    - Minimum value of type T

true if range of type T is defined in ascending order (*i.e.*, defined using **to**)

String representation of X of type T

- Value of type T converted from string X
- Integer position of X in type T
- Value of type T at Integer position X
  - Value of type T that is the successor of X
  - Value of type T that is the predecessor of X
- Value of type T that is left of X
  - Value of type T that is right of X

#### Example of Using Type Attribute Pos

- To convert from an enumerated type signal to a std\_ulogic\_vector
- In this example, StateType is an enumerated type of states in a finite state machine

type StateType is (state\_reset, state\_set\_address, state\_set\_addressready, state\_wait\_for\_mem\_dataready\_inv, state\_read\_input\_data, state\_clear\_addressready, state\_w\_reset, state\_w\_set\_address, state\_w\_set\_addressready, state\_w\_wait\_for\_mem\_dataready\_inv, state\_w\_write\_data, state\_w\_clear\_addressready); signal presentState: StateType := state\_reset; signal stateAsArray: std\_ulogic\_vector(3 downto 0);

#### Example of Using Type Attribute Val

 To convert from a std\_ulogic\_vector to an enumerated type signal type ALUFunctType is (funct\_add, funct\_a, funct\_b, funct\_not\_a, funct\_not\_b, funct\_a\_and\_b, funct\_a\_or\_b, funct\_a\_xor\_b);
 signal ALUFunct: ALUFunctType;

signal ALUFunctAsArray: std\_ulogic\_vector(2 downto 0);

ALUFunct <= StateType'val(to\_integer(ALUFunctAsArray));</pre>

#### Instantiation of Components

- A common paradigm in VHDL is creating entities that can be used throughout a design
- First, the entities are created
- Next, the entities are grouped into a package
- Finally, the package is invoked and the entities are used to create new entities

#### Create Components for Instantiation

- For each entity, create a file that contains the entity declaration and the architecture description
- For example, my file xnor02.vhd contains

```
library ieee;
use iee.std_logic_1164.all;
entity xnor02 is
 port (
  a, b : in std_ulogic;
q : out std_ulogic);
end entity xnor02;
architecture dataflow of xnor02 is
begin
q <= '1' when a = b else '0';
end architecture dataflow;
```

# Write All Components That Are Part of a Package

- In my case, in addition to xnor02.vhd, I have also created and04.vhd and not01.vhd
- Each of these files contains an entity and the corresponding architecture

#### File declaring Package

- Create a library package named gates.vhd
- It references the entity files not01.vhd, xnor02.vhd, and and04.vhd through its use of component names

```
library ieee;
use ieee.std_logic_1164.all;
package gates is
 component not01
  port (
   a : in std ulogic;
 q : out std_ulogic);
end component;
 component xnor02
  port (
   a, b`: in std_ulogic;
q : out std_ulogic);
 end component;
 component and 04
  port (
   a, b, c, d : in std ulogic;
             : out std_ulogic);
    α
 end component;
```

end gates;

### Using Components in Package (1 of 6)

• Note the use of "use work.gates.all" in the beginning of this VHDL file – this allows use of all of the components in that package

library ieee; use ieee.std logic 1164.all;

use work.gates.all;

entity comparator4BitStdSeveral is port (a, b: in std ulogic vector(3 downto 0); equal: out std ulogic): end entity comparator4BitStdSeveral;

-- The slide switches assert low in the down position and assert high in the

up position. They are \*not\* debounced. --

-- The individual LEDs are illuminated when driven with a high signal.

-- Assign pins as follows on the DE2-115:

- Signal Pin Device
- PIN Y23 SW17 Leftmost slide switch --
- a[3] a[2] a[1] a[0] b[3] b[2] b[1] b[0] PIN\_Y24 SW16 slide switch --
- --PIN<sup>AA22</sup> SW15 slide switch
- PIN\_AA23 SW14 slide switch PIN\_AA24 SW13 slide switch --
- --
- PIN\_AB23 SW12 slide switch PIN\_AB24 SW11 slide switch --
- --
- PIN\_AC24 SW10 slide switch --
- PIN H15 LEDR17 leftmost red LED equal

### Using Components in Package (2 of 6)

- The first architecture is a dataflow implementation of the comparator4BitStdSeveral entity
- The second architecture is a dataflow implementation of the same entity using low-level Boolean operators

```
architecture dataflow of comparator4BitStdSeveral is
attribute chip_pin: string;
attribute chip_pin of a: signal is "Y23, Y24, AA22, AA23";
attribute chip_pin of b: signal is "AA24, AB23, AB24, AC24";
attribute chip_pin of equal: signal is "H15";
begin
equal <= '1' when a = b else '0';
end architecture dataflow_boolean of comparator4BitStdSeveral is
attribute chip_pin: string;
attribute chip_pin of a: signal is "Y23, Y24, AA22, AA23";
attribute chip_pin of b: signal is "AA24, AB23, AB24, AC24";
attribute chip_pin of b: signal is "AA24, AB23, AB24, AC24";
attribute chip_pin of equal: signal is "H15";
begin
equal <= not(a(0) xor b(0))
and not(a(1) xor b(1))
and not(a(2) xor b(2))
and not(a(3) xor b(3));
end architecture dataflow, beelean;
```

end architecture dataflow\_boolean;

#### Using Components in Package (3 of 6)

• The third architecture is a behavioral implementation of the comparator4BitStdSeveral entity using a variable and a for loop

```
architecture behavioral_loop of comparator4BitStdSeveral is
attribute chip_pin: string;
attribute chip_pin of a: signal is "Y23, Y24, AA22, AA23";
attribute chip_pin of b: signal is "AA24, AB23, AB24, AC24";
attribute chip_pin of equal: signal is "H15";
begin
compare: process(a, b)
variable equalVar : std_logic;

begin
equalVar := '1';
for i in 3 downto 0 loop
equalVar := equalVar and (a(i) xnor b(i));
end loop;
equal <= equalVar;
end process compare;</pre>
```

```
end architecture behavioral_loop;
```

#### Using Components in Package (4 of 6)

 The fourth architecture is a behavioral implementation of the comparator4BitStdSeveral entity using the = operator to perform the comparison

```
architecture behavioral of comparator4BitStdSeveral is
attribute chip_pin: string;
attribute chip_pin of a: signal is "Y23, Y24, AA22, AA23";
attribute chip_pin of b: signal is "AA24, AB23, AB24, AC24";
attribute chip_pin of equal: signal is "H15";
begin
comp: process(a, b)
begin
if a = b then
equal <= '1';
else
equal <= '0';
end if;
end process comp;
```

```
end architecture behavioral;
```

#### Using Components in Package (5 of 6)

The fifth architecture is also a behavioral implementation of the comparator4BitStdSeveral entity
using the = operator to perform the comparison, but showing that more than one assignment to
the same signal is allowed inside a process

```
architecture behavioral_alt of comparator4BitStdSeveral is
attribute chip_pin: string;
attribute chip_pin of a: signal is "Y23, Y24, AA22, AA23";
attribute chip_pin of b: signal is "AA24, AB23, AB24, AC24";
attribute chip_pin of equal: signal is "H15";
begin
comp: process(a, b)
begin
equal <= '0';
if a = b then
equal <= '1';
end if;
end process comp;
end architecture behavioral_alt;
```

#### Using Components in Package (6 of 6)

- Finally, the sixth architecture is a structural implementation of the comparator4BitStdSeveral entity
- The previously written xnor02 and and04 entities are instantiated and their signals are mapped to our signals

```
architecture structural of comparator4BitStdSeveral is
  attribute chip pin: string;
  attribute chip_pin of a: signal is "Y23, Y24, AA22, AA23";
attribute chip_pin of b: signal is "AA24, AB23, AB24, AC24";
  attribute chip pin of equal: signal is "H15";
  signal x : std logic vector(0 to 3);
begin

u0 : xnor02 port map (

a => a(0),

b => b(0),

q => x(0));

u1 : xnor02 port map (
 a \Rightarrow a(1),

b \Rightarrow b(1),

q \Rightarrow x(1));

u^{2} : xnor02 \text{ port map } (
  a => a(2),
b => b(2),
q => x(2));
u3 : xnor02 port map (
  a \Rightarrow a(3),

b \Rightarrow b(3),

q \Rightarrow x(3));

u4 : and 04 port map (

<math>a \Rightarrow x(0),
     b => x(1)
    c => x(2),
d => x(3),
    q => equal);
end architecture structural;
```

#### Instantiation of Components

- instantiation\_label
  - Name of the instantiated component
- component\_name
  - Name of predeclared component
- formal\_name
  - Names of ports in the component
- actual\_name
  - Names of signals in the code that instantiates the component

### Inclusion of "formal\_name =>" in a **port map** statement

- Formal parameter names are those signal names used in the entity that is being port mapped
- Actual parameter names are those signal names used in the entity that invokes the port map
- We recommend that you always include the "formal\_name =>" when you use a port map
  - Including the "formal\_name =>" clause emphasizes the association of the actual parameter with the formal parameter
  - Without the "formal\_name =>" specified, the actual parameters must appear in exactly the same order as the formal parameters

#### Observations about Component Instantiation

- Components *cannot* be instantiated inside a process
- However, components can be instantiated inside the same entity's architecture that contains a process
  - That is, after the **begin** for the architecture and before the process
- More than one **port map** may appear within a single entity's architecture

#### Vector Data Type

- An array of bits is furnished as a built-in type
  - bit\_vector
- Allows the declaration of a vector of signals
- For example,

bit\_vector(3 downto 0)

is the declaration of a vector of four bits numbered zero-origin from LSB to MSB

• And,

bit\_vector(1 to 7)

is the declaration of a vector of seven bits numbered one-origin from MSB to LSB

- Operators are defined to work on vectors/arrays
- Elements can be accessed using parentheses for subscripts

### Vector Example (comparator4bitstdulogic.vhd)

entity comparator4BitStdUlogic is port (a, b: in std ulogic vector(3 downto 0); equal: out std ulogic); end entity comparator4BitStdUlogic;

-- The slide switches assert low in the down position and assert high in the

up position. They are \*not\* debounced.

-- The individual LEDs are illuminated when driven with a high signal.

-- Assign pins as follows on the DE2-115:

- Device Signal Pin
- a[3] a[2] a[1] a[0] b[3] b[2] b[1] b[0] PIN\_Y23 SW17 Leftmost slide switch PIN\_Y24 SW16 slide switch
- --
- PIN\_AA22 SW15 slide switch PIN\_AA23 SW14 slide switch --
- --
- --PIN\_AA24 SW13 slide switch
- PIN<sup>AB23</sup> SW12 slide switch
- PIN<sup>AB24</sup> SW11 slide switch --
- PIN<sup>AC24</sup> SW10 slide switch --
- PIN H15 LEDR17 leftmost red LED equal

architecture dataflow of comparator4BitStdUlogic is begin

equal  $\leq 1'$  when a = b else '0'; end architecture dataflow:

#### Extended Bit Data Type

- **std\_logic** and **std\_ulogic** are extended **bit** data types
  - Includes additional states beyond **0** and **1**
  - Z is the high impedance state
  - – is the don't care state
  - **U** means uninitialized
  - X means unknown
  - And, some other values (W, L, and H)
- Please **do not** use any of the additional states for these types just use **0** and **1** 
  - In VHDL, the different states for a std\_logic or std\_ulogic signal are each discrete
  - If a VHDL operator or entity hasn't been designed to know how to deal with one of those states (such as '-'), then it will act on the actual symbol value (such as '-')
  - If you are asserting the value of a signal/port and you don't care about its value, set it to the "safe" option
    - For example, if you're not writing, always set the signal to indicate a read operation
- All Boolean operators will operate of signals of type **std\_logic** or **std\_ulogic**
- Must use a library to enable access to std\_logic and std\_ulogic
  - library ieee;
  - use ieee.std\_logic\_1164.all;
- We will use **std\_logic** in all cases rather than **bit** 
  - Actually, as we will see shortly, we will use std\_ulogic

#### Declaring New Data Types

• New data types can be created that are based on existing types, but can be referenced through a simple name

• VHDL code is:

#### Data Types

bit bit vector std logic std\_logic\_vector std<sup>-</sup>ulogic std ulogic vector integer natural positive signed unsigned boolean

(multiple outputs of std\_logic are allowed to be connected together and are resolved; unsigned)
(multiple outputs of std\_ulogic are not allowed to be connected together; unsigned)
(defaults to 32 bits in width; range can be specified)
(subtype of integer constrained to be non-negative)
(subtype of integer constrained to be greater than zero)

(values are TRUE and FALSE; TRUE is equivalent to 1 and FALSE is equivalent to 0)

enumeration type constant data object

#### More Specific Information about std\_ulogic

- **std\_logic** is a subtype of **std\_ulogic**
- For std\_logic, a resolution function allows multiple drivers to a single signal
  - In such a case, the resolution function determines the result
- More specifically, we will use std\_ulogic in all cases rather than bit or std\_logic
  - By using std\_ulogic, Quartus will complain if there are multiple drivers to a std\_ulogic signal

#### Integer Type

integer range min\_value to max\_value
integer range max\_value downto min\_value

### Type Abbreviations Used in the Following Conversion Function Slide

- B means that the argument is of bit type
- BV means that the argument is of bit\_vector type
- I means that the argument is of integer type
- S means that the argument is of signed type
- U means that the argument is of unsigned type
- SLV means that the argument is of std\_logic\_vector type
- SULV means that the argument is of std\_ulogic\_vector type
# Type Casting and Type Conversion Functions

#### See the previous slide for argument type abbreviations

- Type casting functions
  - signed to std\_logic\_vector: std\_logic\_vector(S)
  - std\_logic\_vector to signed: signed(SLV)
  - signed to std\_ulogic\_vector: std\_ulogic\_vector(S)
  - std\_ulogic\_vector to signed: signed(SULV)
  - unsigned to std\_logic\_vector: std\_logic\_vector(U)
  - std\_logic\_vector to unsigned: unsigned(SLV)
  - unsigned to std\_ulogic\_vector: std\_ulogic\_vector(U)
  - std\_ulogic\_vector to unsigned: unsigned(SULV)
  - bit to std\_ulogic: To\_StdULogic(B)
  - bit\_vector to std\_logic\_vector: To\_StdLogicVector(BV)

- std\_ulogic\_vector to std\_logic\_vector: To\_StdLogicVector(SULV)
- bit\_vector to std\_ulogic\_vector: To\_StdULogicVector(BV)
- std\_logic\_vector to std\_ulogic\_vector: To\_StdULogicVector(SLV)
- Type conversion functions
  - signed to integer: to\_integer(S)
  - integer to signed: to\_signed(I, S'length)
  - unsigned to integer: to\_integer(U)
  - integer to unsigned: to\_unsigned(I, U'length)
- Must use a library to enable access to numeric conversion functions
  - library ieee;
  - use ieee.numeric\_std.all;

#### **Resize Function**

- Also in ieee.numeric\_std is the "resize" function
  - function resize(arg: signed; new\_size: natural) return signed;
  - function resize(arg: unsigned; new\_size: natural) return unsigned;
- The first argument "arg" is resized to occupy "new\_size" bits
- If "arg" is extended, additional more-significant bits are added
  - If "arg" is signed, then the sign bit is extended into the more-significant bits
  - If "arg" is unsigned, then zero bits are extended into the more-significant bits
- Must use a library to enable access to the "resize" function
  - library ieee;
  - use ieee.numeric\_std.all;

#### Enumeration Data Type

• User can specify the possible values for a type

type enumeration\_type\_name is ( name1 { , name2 } )

#### Constant Data Object

- A constant has a fixed value that cannot be changed
- It is not mapped to a wire in a circuit

constant constant\_name : type\_name := constant\_value ;

# Signals

- Signals that are not used in an interface to an entity can be declared at the beginning of an architecture and then used within that architecture
- Signals can be used inside or outside processes
  - Signals are declared in the **architecture** section before the keyword **begin**
- An initial value can be given in the declaration for all signals declared in the declaration

```
signal identifier { , ... } : subtype_indication
    [ := expression ] ;
```

- « <contents> } means zero or more repetitions of <contents>
- [ <contents> ] means that <contents> is optional
- means that the category immediately preceding the left brace may be repeated separated by the specified delimeter

# Example of Declaring Signals

 An example of declaring a signal (that isn't a port of an entity) is shown above in the structural architecture of the comparator4BitStdUlogicSeveral entity

#### Variables

- Assignment to a variable immediately overwrites the variable with a new value
  - In comparison, assignment to a signal takes place immediately in combinational code, but schedules a new value to be applied to the signal at some later time in sequential code
- In general, signals are used to create flip-flops and memory devices; variables are used to wire together gates in a synthesized circuit
  - Use variables to describe connections in a circuit that cannot be described using signals and VHDL operators
- Variables can be used only inside processes
  - Variables are declared after the keyword **process** and before the keyword **begin**
- We will reserve the use of variables to (1) describing how signals are connected together in **for** loops and (2) wiring values to be assigned in different FSM cases
- An initial value can be given when the variable is declared

#### Variable Assignment Statement

• Replace the current value of a variable with a new value specified by an expression

<target> := <expr> ;

Note that variable assignment uses the := operator rather than the <= operator used for signals</li>

## Example of Using Variables with Instantiation

 An example of declaring and using a variable is shown above in the behavioral\_loop architecture of the comparator4BitStdUlogicSeveral entity

# Using VHDL to Implement an FSM (1 of 5)

- We'll look at an example in debounceSwitch.vhd
- We'll use an FSM to debounce slide switches
  - This will be our first use of a clock
  - The DE2-70 furnishes a 28.86 MHz clock on pin E16
  - The DE2-70 furnishes a 50 MHz clock on pins AD15, D16, R28, and R3
  - The DE2-115 furnishes a 50 MHz clock on pins Y2, AG14, and AG15
  - This clock will be used to cause our FSM state transitions
- We'll implement a debounced version of invertSegmentEdgeNotDebounced.vhd

# Using VHDL to Implement an FSM (2 of 5)

• Entity declaration is

library ieee; use ieee.std\_logic\_1164.all;

entity debounceSwitch is
 port (reset, invert: in std\_ulogic;
 segment: buffer std\_ulogic;
 clock: in std\_ulogic);
end entity debounceSwitch;

# Using VHDL to Implement an FSM (3 of 5)

• Architecture declaration is

architecture behavioral of debounceSwitch is attribute chip\_pin: string; attribute chip\_pin of clock: signal is "Y2"; attribute chip\_pin of invert: signal is "Y24"; attribute chip\_pin of reset: signal is "Y23"; attribute chip\_pin of segment: signal is "AD17"; type StateType is (idle, countWhileEngaged, limitWhileEngaged, countWhileDisengaged); signal presentState: StateType := idle; -- signal counter: integer range 0 to 721\_500 := 0; -- 25 ms with 28.86 MHz clock signal counter: integer range 0 to 1\_250\_000 := 0; -- 25 ms with 50 MHz clock

# Using VHDL to Implement an FSM (4 of 5)

- We use an enumerated type to define the different FSM states
- For example, in debounceSwitch.vhd, we define type StateType as type StateType is (idle, countWhileEngaged, limitWhileEngaged, countWhileDisengaged);
- We define a signal for the current state signal presentState: StateType := idle;
- And, we initialize it for the start state

#### Using VHDL to Implement an FSM (5 of 5)

- Use a case statement inside a process for the FSM
- Use a variable to wire together the alternatives for next state

stateMachine: process is
variable newState: StateType;
begin
wait until rising\_edge(clock);
case presentState is
when idle =>
counter <= 0;
if reset = '1' then -- slide switch up
segment <= '1';
newState := idle;
else
if invert = '1' then -- slide switch up
segment <= not segment;
newState := countWhileEngaged;</pre>

else newState := idle; end if; end if; when countWhileEngaged => counter <= counter+1; if counter >= counter'high then newState := limitWhileEngaged; else newState := countWhileEngaged; end if; when limitWhileEngaged => counter <= 0; if invert = '0' then -- slide switch down newState := countWhileDisengaged; else newState := limitWhileEngaged; end if; when countWhileDisengaged => counter <= counter+1; if counter >= counter'high then newState := idle; else newState := countWhileDisengaged; end if; end case; presentState <= newState; end process stateMachine;

# Using Configuration to Select One of Several Architectures

- By default, the last architecture found that matches the entity specification will be selected
- To select a different architecture, use the **configuration** statement as follows

```
configuration config_name of x_entity is
  for x_arch
  end for;
end config_name;
```

• In general, having multiple architectures for an entity is unnecessary

# Using a User-Defined Library

- A sub-directory may be created that contains files, each one of which includes an entity and an architecture
- Those entities can then be accessed from VHDL files in the main directory by declaring the **library** (in this case, the sub-directory is named **support**) and then referring to each entity with a qualified name, as follows:

```
library support;
```

dig7: support.sevenSegmentDecoder port map (
 value => data(15 downto 12),
 segments => sevenSegment7);

 Remember to add the VHDL files in the sub-directory to the project using Quartus' "Add Files"